# My Time Off (MTO)

Hourly Associates Quick-Reference Card

# My Time Off (MTO)

This quick-reference outlines how to request, view, and track PTO (Paid Time Off).

MTO is an application available in In-Site that provides you with a convenient, self-service tool to plan and schedule PTO. As an hourly associate, you will be able to

- View eligible leave balances
- Submit requests to your manager for PTO.
- Track PTO taken and scheduled
- View request history

You can access MTO from the Macy's network through In-Site, or outside the Macy's network by going to <u>http://employeeconnection.net/</u> and clicking My In-Site.

## Access MTO

Access the  $\ensuremath{\text{MTO}}$  system that allows you to manage your  $\ensuremath{\text{PTO}}.$ 

- 1. Log into In-Site.
- 2. Click My Day from the right navigation menu.

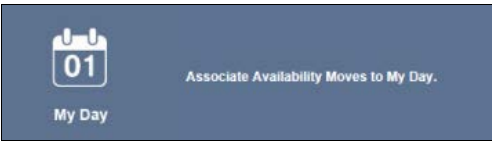

3. Select the Time Off (MTO) link from the right navigation menu to access the system.

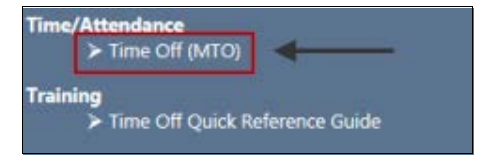

4. MTO opens in a separate window.

## View PTO Balance

To view your PTO balance, do the following:

View Balance tab details:

- Your employee ID and name.
- Current year. The system displays the current year by default. To display information for the previous or next fiscal year, select from the dropdown menu.
- **3** Time off type is PTO (Paid Time Off).
- Days/Hours Eligible is the amount of time you have available for the current year.
- Time Taken Details. Expand this section to see a list of days you have taken for the year displayed.
- **(**Time Scheduled Details. Expand this section to see a list of days you have requested that you haven't taken yet.
- Time Requested Details. Expand this section to see a list of days you have submitted to be approved by your manager.

View Balance Request Time Off Time Off Request Histor 2 2016 Close EmplID: 77777777 Julie Sanders ٧ View User G es and Quick Reference Card For assistance, please contact Macy's HR Services at 1-800-234-6229 Emplif Employee Name Type Dept Id Loc # 77777777 Julie Sanders H 0404 71732 Days Eligible Hours Eligible Eligible Type Taken Requested Scheduled Remaining Time Off Type to Earn Holiday Hours 23.70 4) 3 PTO 20.00 158.00 Hours 150.10 7.90

# **Request Time Off**

As an hourly associate, your manager must approve your PTO requests. Therefore, submit your request in advance to allow time for your manager to submit the approval.

To request PTO, do the following:

- 1. Click the Request Time Off tab.
- 2. Select a month when you want to take PTO from the drop down menu.

 Click a blue hyperlinked date to select that week. (NOTE: You can select an individual date within a week.)

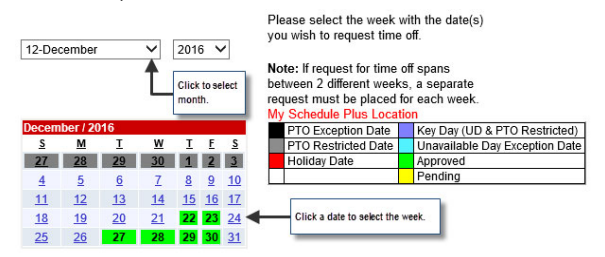

- 4. Select the specific days within that week that you want to use for time off.
- 5. Select the Type of Request.
  - PTO requests use your average daily hours as the default.
  - Partial PTO requests use half of your daily average hours as the default.

Note: When selecting days, only the types of leave with an available balance appear in the dropdown.

| Date       | Day       | Selected<br>Day Off | Time Off Type | Hours Schedule |  |
|------------|-----------|---------------------|---------------|----------------|--|
| 01/22/2017 | Sunday    |                     |               | T              |  |
| 01/23/2017 | Monday    |                     | PTO           | ▼ 7.90         |  |
| 01/24/2017 | Tuesday   |                     |               | T              |  |
| 01/25/2017 | Wednesday |                     |               | T              |  |
| 01/26/2017 | Thursday  |                     |               | T              |  |
| 01/27/2017 | Friday    |                     |               | •              |  |
| 01/28/2017 | Saturday  |                     |               | T              |  |

#### Click Submit.

6

Note: After you submit a request, the system displays a confirmation message that the request is in Pending status.

Request Id : 233 Status : Pending approval by manager

Submit

7. (Optional) Click **Submit Another Request** to open a new request page and start another request.

Note: If your request for time off crosses 2 different weeks, you must create a separate request for each.

## **View Time Off Request History**

The **View Request History** tab displays Approved and Canceled entries starting with the current date through the end of the fiscal year.

To show a longer or shorter history, click the calendar icon next to the **Begin Date** or **End Date** field.

#### Color Coding

| egin<br>legin | D: 01010101<br>Date 01/31/2010 19<br>est Date<br>Submitted | Gloria Baker<br>End Date 01/29/2011 (F) Co<br>Selected Date(6)   | Status Action                                 |
|---------------|------------------------------------------------------------|------------------------------------------------------------------|-----------------------------------------------|
|               | 3                                                          | 01/24/2011 (Monday) - PTO - 8<br>01/25/2011 (Tuesday) - PTO - 8  | Approved                                      |
| by:           | 01010101                                                   | Gloria Baker by                                                  | : 01010101 Gioria Baker                       |
|               | 01/14/2011 2:15:46PM                                       |                                                                  | 01/14/2011 2:15:46PM                          |
|               | 2                                                          | 0104/2011 (Tuesday) - PTO - 8<br>0105/2011 (Wednesday) - PTO - 8 | Approved Cancel                               |
| by:           | 01010101<br>0105/2011 5:05:05PM                            | Gioria Baker                                                     | 01010101 Gioria Baker<br>01/06/2011 5:05:06PM |
|               | 1                                                          | 0106/2011 (Thursday) - PTO - 8                                   | Canceled                                      |
| by:           | 01010101<br>01/05/2011 12:21/09PM                          | Gloria Baker                                                     | 01010101 Giona Baker<br>01/05/2011 12:21:33PM |

The requests are color coded based on the status.

- ◆ Approved —Green
- ♦ Canceled—Gray

Hourly Associates can cancel an Approved request as follows:

1. Click Cancel.

The system displays a prompt asking you to confirm the request.

2. Click **OK** to proceed with the cancellation.

The View Request History page refreshes and displays the canceled status of the request.

Further Information

For additional information, refer to the Macy's Time Off User Guide.

NOTE

In all states where sick/safe time is in effect, the manager must submit and approve this time for their Hourly Associates.

Hourly Associates cannot enter sick/safe time in the MTO system.

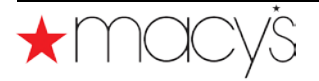